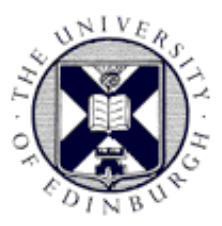

# Introduction to Computing at the College of Medicine and Veterinary Medicine

## Access New Student IT Resource:

In a web browser please type the below URL and follow the steps provided. <u>http://edin.ac/1DHtTpl</u>

### IT Check List – Compulsory Section.

After viewing the IT Resource and Presentation you Know/Have:

- Completed the EASE Registration process. (Step 1)
- □ Successfully **Logged On** to a University computer. (Step 1)
- Successfully **Logged On** to MyED.
- □ Know how to get **IT Support**. (Step 1)
- Accessed The University Office 365 Email Service. (Step 2)
- Setup Email On Mobile Device if Applicable (Laptop/Phone). (Step 3)
- Located your **Home Drive (M:\)** on a University computer. (Step 2)
- Set up **Cloud Printing** on a laptop if Applicable. (Step 2)
- □ Imported **Useful Web Bookmarks** into a web browser. (Step 2)
- □ Installed **Antivirus** on personal machine if Applicable. (Step 4)
- □ Filled in the IT Induction Completion Form (Top Right Hand Corner) or <u>http://goo.gl/forms/CxPCHiNQYIIUENjh1</u>

# IT Check List – Optional Section.

- Connected to The University Wireless Service On A Laptop/Phone. (Step 3)
- □ Installed copy of **Microsoft Office** on your personal/home machine (Step 5)
- Setup **Email On Mobile Device** (Laptop/Phone). (Step 3)
- □ Registered and setup a VPN Connection. (Step 3)
- □ Know how to **Connect To Your Home Space / Shared Drive** from home. (Step 3)
- **Encrypted** your USB stick. (Step 4)
- Submitted resource Feedback http://goo.gl/forms/6F7gSvIYzR

#### Web addresses

General new students web page: <u>www.ed.ac.uk/new-students</u> Information Services – useful info for new students: <u>www.ed.ac.uk/is/new-students</u> Computing regulations: <u>www.ed.ac.uk/is/computing-regulations</u> MyEd: <u>www.myed.ed.ac.uk</u> Office365 email: <u>www.office365.ed.ac.uk</u> Office365 support and information: <u>www.ed.ac.uk/is/office365</u> Office365 email access setup for mobile phones etc. <u>www.ed.ac.uk/is/office365/students/email</u> Open access computing facilities: <u>www.ed.ac.uk/is/open-access-computers</u> Printing from laptops – EveryonePrint: <u>www.everyoneprint.is.ed.ac.uk</u> Wireless registration and information: <u>www.ed.ac.uk/is/wireless</u> Virtual Private Network (VPN): <u>www.ed.ac.uk/is/vpn</u> Get Connected on 1st Floor, Main Library: <u>www.ed.ac.uk/is/get-connected</u> Antivirus software: <u>www.ed.ac.uk/is/security</u>

Further Help Support and advice is always available online, over email, phone and in person:

#### Online

In our Online Help see "Students" -> "IT Help" -> "User guides" -> "Your own computer"

http://www.ed.ac.uk/is/help

#### Contact us

Email: is.helpline@ed.ac.uk

Phone: 0131 651 5151

To check the status of our services, please visit: http://reports.is.ed.ac.uk/alerts/

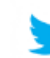

http://www.twitter.com/isalerts

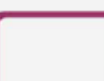

## Mobile Device Clinic

Do you have a laptop running Windows or Mac OS/X? Or a phone that needs email setup? These free sessions are open to all students, staff and visitors at the University and provide help with diagnosing and fixing a wide range of software faults as well as general system clean-up and maintenance. <u>http://www.ed.ac.uk/is/mdc</u>

24/7 Support